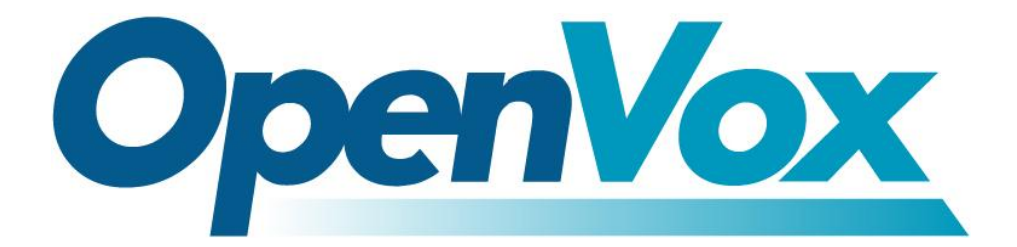

# **OpenVox Communication Co.Ltd**

**OpenVox-Best Cost Effective Asterisk Cards** 

Address: F/3, Block No.127, Jindi Industrial Zone, Shazui Road, Futian District, Shenzhen, Guangdong 518048, China <u>Tel:+86-755-82535461, 82535095, 82535362, Fax:+86-755-83823074</u> Business Contact: <u>sales@openvox.com.cn</u> Technical Support: <u>support@openvox.com.cn</u>

Business Hours: 09:00-18:00(GMT+8) from Monday to Friday URL: www.openvox.cn

Thank You for Choosing OpenVox Products!

OpenVox Communication Co. LTD.

## Copyright

Copyright<sup>©</sup> 2011 OpenVox Inc. All rights reserved. No part of this document may be reproduced without prior written permission.

# Confidentiality

Information contained herein is of a highly sensitive nature and is confidential and proprietary to OpenVox Inc. No part may be distributed, reproduced or disclosed orally or in written form to any party other than the direct recipients without the express written consent of OpenVox Inc.

### Disclaimer

OpenVox Inc. reserves the right to modify the design, characteristics, and products at any time without notification or obligation and shall not be held liable for any error or damage of any kind resulting from the use of this document.

OpenVox has made every effort to ensure that the information contained in this document is accurate and complete; however, the contents of this document are subject to revision without notice. Please contact OpenVox to ensure you have the latest version of this document.

### Trademarks

All other trademarks mentioned in this document are the property of their respective owners.

# Contents

| Test Environments               | 4  |
|---------------------------------|----|
| Chapter 1 Software Installation | 5  |
| 1.1 Download                    | 5  |
| 1.2 Installation                | 6  |
| 1.3 Configuration               |    |
| Chapter 2 Reference             | 15 |
| Appendix                        |    |

# **Test Environments**

CentOS-5.6

Kernel version: 2.6.18-238.12.1.el5

DAHDI: dahdi-linux-complete-2.3.0.1+2.3.0

Asterisk: 1.8.0

ss7: chan\_ss7-2.1.0

Hardware: IX132(A400E+DE130E)

# **Chapter 1 Software Installation**

IX132 series IP-PBX supports combinations analog, BRI, PRI and GSM telephony cards, now let's take the combination of A400E and DE130E for an example to illustrate software installation. And assume that DE130E need to run in SS7 signaling.

# 1.1 Download

Download chan\_ss7 package from:

http://www.netfors.com/chan\_ss7\_free

Get DAHDI source package from openvox:

http://downloads.openvox.cn/pub/drivers/dahdi-linux-complete/openvox\_

dahdi-linux-complete-current.tar.gz

Get Asterisk software package from digium official website:

http://downloads.asterisk.org/pub/telephony/asterisk/releases/asterisk-1.8 .0.tar.gz

Execute the following commands in the directory /usr/src/ in general to download and unzip the three source packages.

# wget http://www.netfors.com/media/download/chan

\_ss7-2.1.0.tar.gz

# wget http://downloads.openvox.cn/pub/drivers/da

hdi-linux-complete/openvox\_dahdi-linux-complete-c

```
urrent.tar.gz
```

```
# wget http://downloads.asterisk.org/pub/telephon
y/asterisk/releases/asterisk-1.8.0.tar.gz
# tar -xvzf chan_ss7-2.1.0.tar.gz
# tar -xvzf openvox_dahdi-linux-complete-xx.tar.g
z
# tar -xvzf asterisk-1.8.0.tar.gz
```

# **1.2 Installation**

Make sure your <u>necessary dependencies</u> have all been installed, and then get start to install DAHDI, Asterisk and chan\_ss7.

```
# cd /usr/src/dahdi-linux-complete-XX
```

# make

```
# make install
```

```
# make config
```

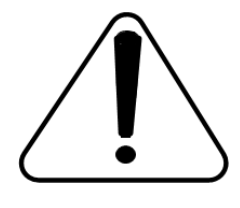

**Caution:** If there is something wrong after "make", please refer to <u>HERE</u>. In the url link, the moderator introduces you a method how to patch. After patching,

save your changes and exit. Then run "make" again, if successfully, you are going to install Asterisk.

Please operate those commands to install Asterisk.

# cd asterisk-1.8.0
# ./configure
# make
# make
# make install
# make samples

"make samples" will install the standard sample configuration file in the directory /etc/asterisk. As a freshman, you should perform make samples, that is to say, it is unnecessary to perform make samples every time. Because once performed, it will cover the old sample configuration files you have installed.

After installed dahdi and asterisk, now install chan\_ss7 as below: Go to the directory of chan\_ss7 source codes and modify Makefile like this:

## #INCLUDE+=-I../source/telephony/zaptel/kernel

## #CFLAGS+=-DUSE\_ZAPTEL

## ASTERISK\_PATH=../asterisk-1.8.0/include

### INCLUDE+=-I../dahdi-linux-complete-2.3.0.1+2.3.0/include

Execute commands to compile and install chan\_ss7

# make
# make install
# cp ss7.conf /etc/asterisk
; copy the ss7.conf file to /etc/asterisk
# cp chan\_ss7.so /usr/lib/asterisk/modules
; copy the chan\_ss7.so to /usr/lib/asterisk/modules

# **1.3 Configuration**

### 1. Driver loading

After compiling and installing DAHDI and Asterisk, please load the driver by running:

- # modprobe dahdi
- # modprobe opvx115
- # modprobe wctdm
- # dahdi\_genconf

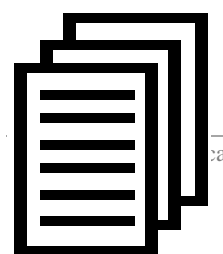

After running, there is not any indication information

ation Co. LTD.

displayed if loaded normally and successfully. "opvx115" and "wctdm" are the driver module name of DE130E and A400E.

If there is any error, please trace the cause. Until all errors are clear up, you could execute "dahdi\_genconf" again, and then go to the next step. By running "dahdi\_genconf", it will generate /etc/dahdi/system.conf and etc/asterisk/dahdi-channels.conf automatically. Checking whether the generated files information agrees with your hardware setup, if not, you should modify to your specific requirements. Do not forget to confirm dahdi-channels.conf is included in chan dahdi.conf, if not, run command:

# # echo "#include dahdi-channels.conf" >> /etc/asterisk/chan dahdi.conf

FXO ports use FXS signaling, while FXS ports adopt FXO signaling. A part of system.conf which is one of the basic channel configuration files is displayed.

```
# Span 2: WCTDM/4 "Wildcard TDM400P REV E/F Board 5" (MASTER)
fxoks=1
fxoks=2
fxsks=3
fxsks=4
# Global data
loadzone
                = cn
defaultzone
                = cn
;Modify these two parameters to peer your country or zone
```

### Figure 6 A part of system.conf

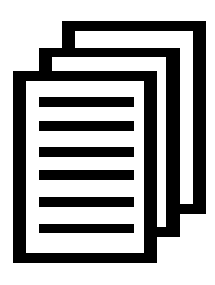

Some zonedata is available in the file

.. /dahdi-XX/tools/zonedata.c, you can refer to it to match

your country mode. Meanwhile, you also need to modify

another parameter which is in file

/etc/asterisk/indications.conf.

country=cn

### 2. Edit files for ss7

a. Edit /etc/dahdi/system.conf like:

```
vim /etc/dahdi/system.conf
This file is parsed by the Dahdi Configurator, dahdi_cfg
#
# Span 1: TE4/0/1 "T4XXP (PCI) Card 0 Span 1" HDB3/CCS/CRC4 RED
Span=1,1,0,ccs,hdb3,crc4
# termtype: te
bchan=1-31
#dchan=16
```

b. edit /etc/asterisk/ss7.conf

```
[linkset-siuc]
enabled => yes
enable st => no
use connect => no
hunting_policy => even_mru
context => ss7
language => da
t35 => 15000,timeout
subservice => auto
;signallingtype=>ISUP(TUP)
variant => CHINA
[link-l1]
linkset => siuc
channels => 1-15,17-31
schannel => 16
firstcic \Rightarrow 0
;sls => 1
;sltm => no
enabled => yes
echocancel => no
;echocan train => 350
;echocan taps => 128
[host-zmdvoip]
                           zmdvoip is your asterisk server name
enabled => yes
opc \Rightarrow 0x10ff48
dpc => siuc:0x10fff6
links => 11:1
```

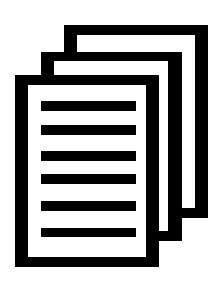

Some parameters in this file need to be changed according to your situation. Please replace "zmdvoip" by your asterisk server name. If "opc" is 0x10fff6 and "dpc" is 0x10ff48 carrier gives you, you must set

"opc => 0x10ff48 dpc => siuc: 0x10fff6" like the above figure.

c. Edit /etc/asterisk/dahdi-channels.conf

Please comment out the settings for DE130E, otherwise it will be

contradictory with ss7

```
;Span 1: TE4/0/1 "T4XXP (PCI) Card 0 Span 1" HDB3/CCS/CRC4 RED
;group=0,11
;context=from-pstn
;switchtype = euroisdn
;signalling = pri_cpe
;channel => 1-15,17-31
;context = default
;group = 63
```

After these tasks finished, please execute the following command:

```
# service dahdi restart
```

```
# dahdi_cfg -vvvvvv
```

The command is used for reading and loading parameters in the

configuration file system.conf and writing to the hardware. A part of

outputs are showed in the following figure.

Figure 7 Channel map

### **3.** Asterisk initiation

### # asterisk -vvvvvvgc

If Asterisk is already activate, run "asterisk –r" instead. In the CLI,

please run the following command:

#### localhost\*CLI> ss7 link status

linkset siuc, link 11/16 INSERVICE, sls 0, total: 8684336, 8684368

#### localhost\*CLI> ss7 linestat

Linkset: siuc

| CIC | 0 Idle  |
|-----|---------|
| CIC | 1 Idle  |
| CIC | 2 Idle  |
| CIC | 3 Idle  |
| CIC | 4 Idle  |
| CIC | 5 Idle  |
| CIC | 6 Idle  |
| CIC | 7 Idle  |
| CIC | 8 Idle  |
| CIC | 9 Idle  |
| CIC | 10 Idle |
| CIC | 11 Idle |
| CIC | 12 Idle |
| CIC | 13 Idle |
| CIC | 14 Idle |
| CIC | 16 Idle |
| CIC | 17 Idle |
| CIC | 18 Idle |
| CIC | 19 Idle |
| CIC | 20 Idle |
| CIC | 21 Idle |
| CIC | 22 Idle |
| CIC | 23 Idle |
| CIC | 24 Idle |
| CIC | 25 Idle |

CIC26 IdleCIC27 IdleCIC28 IdleCIC29 IdleCIC30 Idle

### localhost\*CLI> dahdi show channels

| Chan Extension | Context       | Language | MOH Interpret |
|----------------|---------------|----------|---------------|
| Pseudo         | default       |          | default       |
| 1              | from-internal |          | default       |
| 2              | from-internal |          | default       |
| 3              | from-pstn     |          | default       |
| 4              | from-pstn     |          | default       |
|                |               |          |               |

#### Figure 9 channels show

If DAHDI channels and ss7 are found and up, it means they have been loaded into Asterisk successfully. The last thing is to edit your extension (softphone or hard phone) and dialplan by your requirements. After right dialplan, I will say "congratulations to you!"

After saving your dialplan, please run "asterisk –r", then execute "reload" in the CLI. Next you are able to make calls.

# **Chapter 2 Reference**

www.openvox.cn www.digium.com www.asterisk.org www.voip-info.org www.asteriskguru.com

## Tips

Any questions during installation please consult in our forum or look up for answers from the following websites:

<u>Forum</u>

<u>wiki</u>

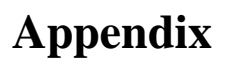

OpenVox Communication Co. LTD.

- # yum install bison
- # yum install bison-devel
- # yum install ncurses
- # yum install ncurses-devel
- # yum install zlib
- # yum install zlib-devel
- # yum install openssl
- # yum install openssl-devel
- # yum install gnutls-devel
- # yum install gcc
- # yum install gcc-c++
- # yum install libxml2